## Using Prompt Engineering To Analyze Feedback

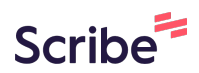

| Navigate to <u>htt</u><br>edit event settir                             | <mark>ps://hea</mark><br>ngs. | rback.me               | <u>e/event-v</u>       | iew/Click  | "۞□" (         | on the       | Event N         | ame to    | ļ    |
|-------------------------------------------------------------------------|-------------------------------|------------------------|------------------------|------------|----------------|--------------|-----------------|-----------|------|
|                                                                         |                               |                        |                        |            | Event          | Registration | Events View     | Feedback  | Acco |
|                                                                         |                               |                        |                        |            |                |              |                 |           |      |
| s View                                                                  |                               |                        |                        |            |                |              |                 |           |      |
|                                                                         | Pro p                         | lan                    |                        |            |                |              |                 |           | •    |
| Enter text to search events                                             |                               |                        |                        |            |                |              |                 |           |      |
| Event Name                                                              | Event<br>Organiser            | Start<br>Date/Time     | End Date/Time          | Event Text | Focus<br>Words | QRcode       | Allow<br>Photos | Allow Qns |      |
| Best Lame Joke of the<br>Year<br>( <u>2 entries, 2 mins</u> )           | Test                          | 2025-01-09<br>09:46:00 | 2025-01-13<br>09:46:00 |            |                | Personalise  |                 | 2<br>2    |      |
| Ignite Integrate Shape:<br>StoryTelling<br>( <u>0 entries, 0 mins</u> ) | Test                          | 2024-04-29<br>15:15:00 | 2024-05-06<br>18:00:00 |            |                | Personalise  |                 | 2         |      |

### 2 Enable Custom Prompt.

| Default Photo  | User's events to enable photo by default             | $\bigcirc$                                                                                                    |
|----------------|------------------------------------------------------|----------------------------------------------------------------------------------------------------|
| Add Feedback   | To allow backend adding of feedback                  |                                                                                                    |
| Rerecord Audio | To allow re-recording of audio feedback              |                                                                                                    |
| Voice Download | To allow participant to download own voice recording |                                                                                                    |
| Text Input     | To allow text input feedback                         |                                                                                                    |
| Storify Show   | To enable Storify Show for Event                     | Disabled 🗸                                                                                                    |
| Use Prompt     | To use custom prompt                                 |                                                                                                    |
| Prompt         | Custom Prompt to process each entry's text.          | Just for your reference, this is<br>the prompt for the Joke. You<br>are Summy the joke analyst.<br>Analyse this as a joke.<br>Provide a detailed critique on<br>these areas: timing of<br>punchline, delivery, |
| Process Photo  | To AI process what is in photo                       |                                                                                                    |

# Enter the detailed requirements for the AI to process and analyse each entry's text.

| To allow backend adding of feedback                  |                                                                                                    |
|------------------------------------------------------|----------------------------------------------------------------------------------------------------|
| To allow re-recording of audio feedback              |                                                                                                    |
| To allow participant to download own voice recording |                                                                                                    |
| To allow text input feedback                         |                                                                                                    |
| To enable Storify Show for Event                     | Disabled 🗸                                                                                                    |
| To use custom prompt                                 |                                                                                                    |
| Custom Prompt to process each entry's text.          | Just for your reference, this is<br>the prompt for the Joke. You<br>are Summy the joke analyst.<br>Analyse this as a joke.<br>Provide a detailed critique on<br>these areas: timing of<br>punchline, delivery,                                                                                                    |
| To AI process what is in photo                       |                                                                                                    |
|                                                      | To allow backend adding of feedback         To allow re-recording of audio feedback         To allow participant to download own voice recording         To allow text input feedback         To enable Storify Show for Event         To use custom prompt         Custom Prompt to process each entry's text.         To All process what is in photo |

3

4

### Click "Confirm" to save the settings.

| Process Photo               | To AI process what is in photo                                                                        |  |
|-----------------------------|----------------------------------------------------------------------------------------------------|--|
| Prompt for Image Processing | Custom Prompt to process each entry's image input.<br>Turn on Process Photos above to use this prompt |  |
| Email Report to             | Report will be sent to this email (Owner will receive if empty) or multiple emails with comma         |  |
| HB Session Footnote         | Footnote text that appears at the bottom of the HB session when collecting feedback                   |  |

### **5** Click "Events View" to return to the Events View page

| Event Registration | Events View | Feedback | Account ~ | Logout |  |
|--------------------|-------------|----------|-----------|--------|--|
|                    |             |          |           |        |  |
|                    |             |          |           |        |  |

#### **Event Settings**

#### Best Lame Joke of the Year by Test

| Option               | Description                                                 | Setting         |
|----------------------|-------------------------------------------------------------|-----------------|
| Enable Introduction  | Enable Introduction page for Hearback session               |                 |
| Require Name & Email | Set whether required to collect name and email for feedback | Both Optional 🗸 |
| Default Photo        | User's events to enable photo by default                    |                 |
| Add Feedback         | To allow backend adding of feedback                         |                 |
| Rerecord Audio       | To allow re-recording of audio feedback                     |                 |
| Voice Download       | To allow participant to download own voice recording        |                 |
| Text Input           | To allow text input feedback                                |                 |
| Storify Show         | To enable Storify Show for Event                            | Disabled 🗸      |
|                      |                                                             |                 |

### **6** Click on the QRcode of the Event.

### /iew

| lew                                                                     |                    |                        |                        |            |                |             |                 |           |            |      |
|-------------------------------------------------------------------------|--------------------|------------------------|------------------------|------------|----------------|-------------|-----------------|-----------|------------|------|
|                                                                         | Pro p              | olan                   |                        |            |                |             |                 |           | •          |      |
| Enter text to search events                                             |                    |                        |                        |            |                |             |                 |           |            |      |
| Event Name                                                              | Event<br>Organiser | Start<br>Date/Time     | End Date/Time          | Event Text | Focus<br>Words | QRcode      | Allow<br>Photos | Allow Qns | Turn<br>On | Edit |
| Best Lame Joke of the<br>Year<br>( <u>2 entries, 2 mins</u> )           | Test               | 2025-01-09<br>09:46:00 | 2025-01-13<br>09:46:00 |            |                | Personalise |                 | 2<br>2    |            | Edit |
| Ignite Integrate Shape:<br>StoryTelling<br>( <u>Q entries. 0 mins</u> ) | Test               | 2024-04-29<br>15:15:00 | 2024-05-06<br>18:00:00 |            |                | Personalise |                 | ়<br>২    |            | Edit |
|                                                                         |                    | 2025 04 07             | 2025 04 02             |            |                |             |                 |           |            |      |

| <b>7</b> Click "Submit" |                                                           |
|-------------------------|-----------------------------------------------------------|
|                         |                                                           |
|                         | Please enter your name (optional)                         |
|                         | Please enter your email or phone contact(optional) Submit |
|                         | Powered by Hearback @ <u>https://hearback.me</u>          |
|                         | VIEW EVENT FEEDBACK                                       |
|                         |                                                           |

Made with Scribe - https://scribehow.com

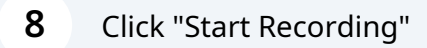

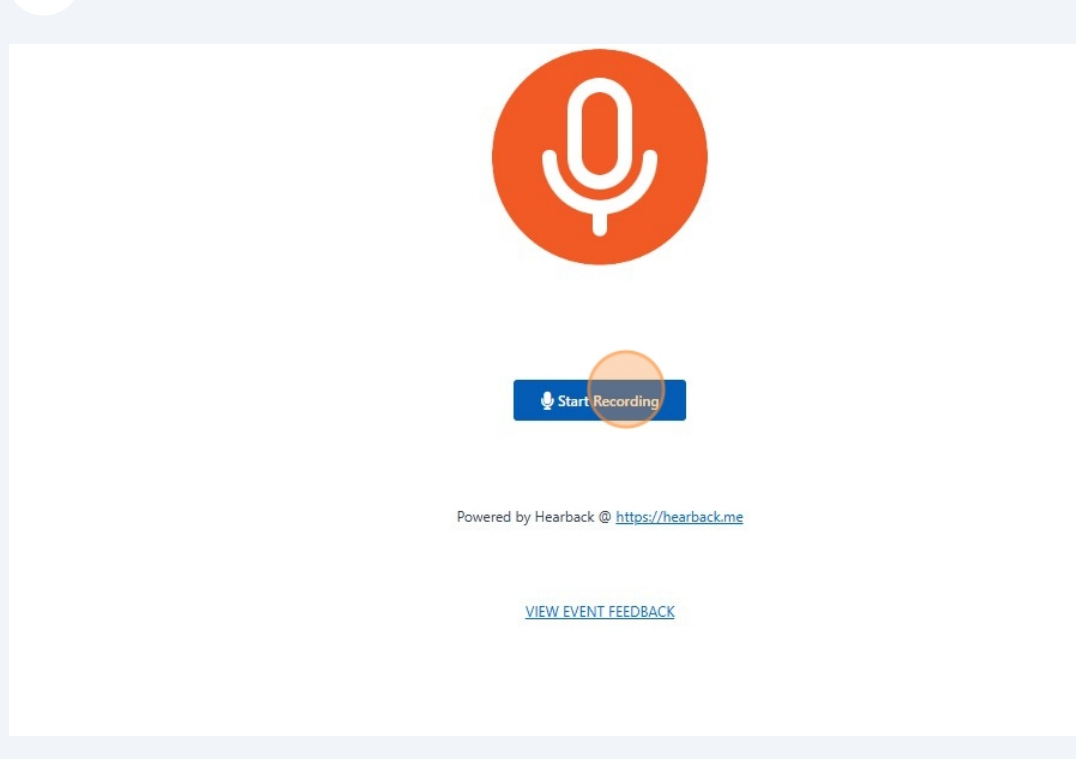

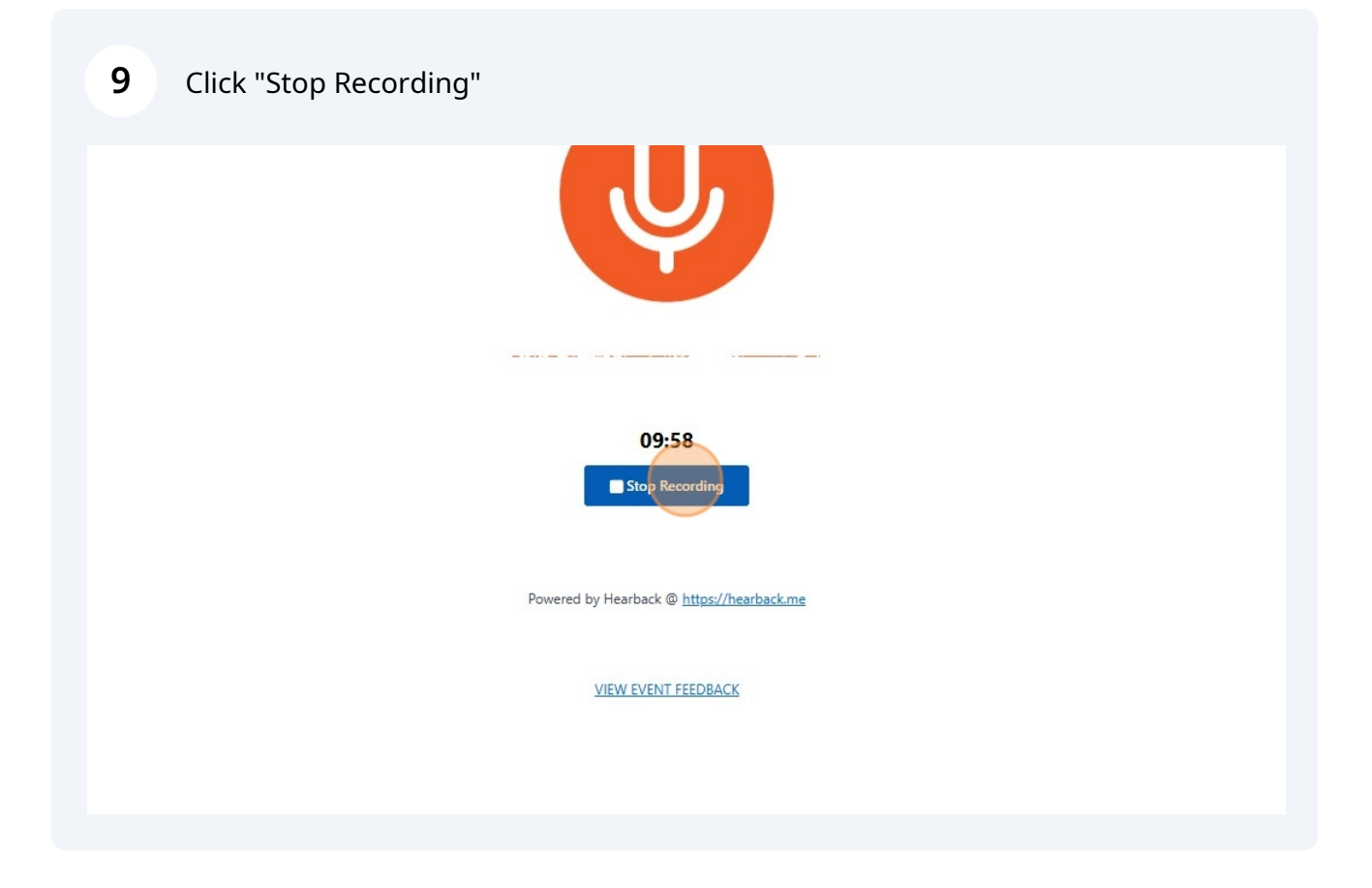

### **10** Click "VIEW EVENT FEEDBACK"

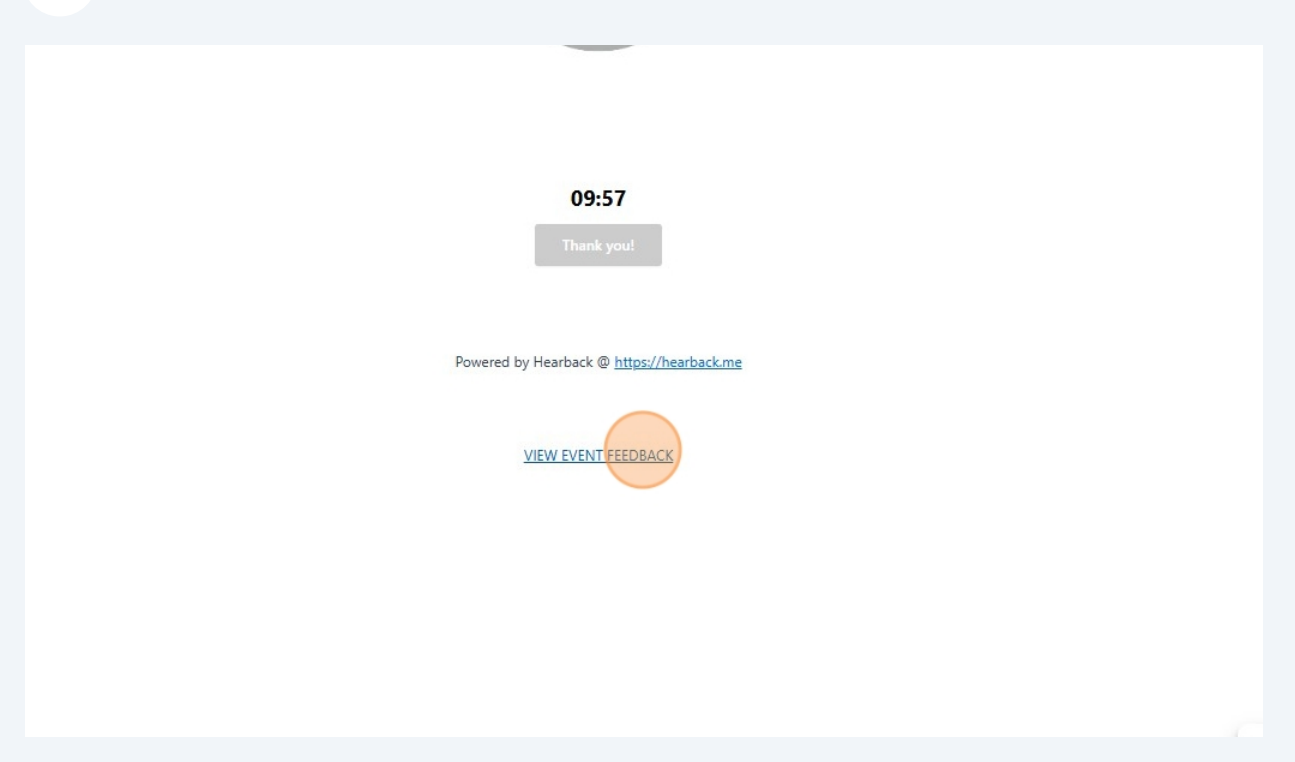

### **11** The "Feedback" page, provides the summary of the feedbacks.

|           |                      |                            | Event Registration | Events View     | Feedback Account |
|-----------|----------------------|----------------------------|--------------------|-----------------|------------------|
| Feedbac   | k                    |                            |                    |                 |                  |
| 🌣 Best La | me Joke of the Year  | by Test                    |                    |                 |                  |
|           | Get Overview Storify | Buckets Download Contacts  | Download Feedbacks | Email to bhtay3 | @gmail.com       |
|           |                      |                            |                    |                 |                  |
| 1         | Date range: Select   | Start Date: dd/mm/yyyy -   | -: 🗖 End Date      | dd/mm/yyyy      | : 🗖              |
|           | Order: Descending    | words to search in summary |                    |                 | Filter           |
|           |                      |                            |                    |                 |                  |
|           |                      | 2 Entries Over 1 De        |                    |                 | _                |
| 3         |                      | 2 Entries Over 1 Da        | у                  |                 | =                |
| 2         |                      |                            |                    |                 |                  |
| aquin 1   |                      |                            |                    |                 |                  |
| 0         |                      |                            |                    |                 |                  |

#### Number of entries over 1 Day

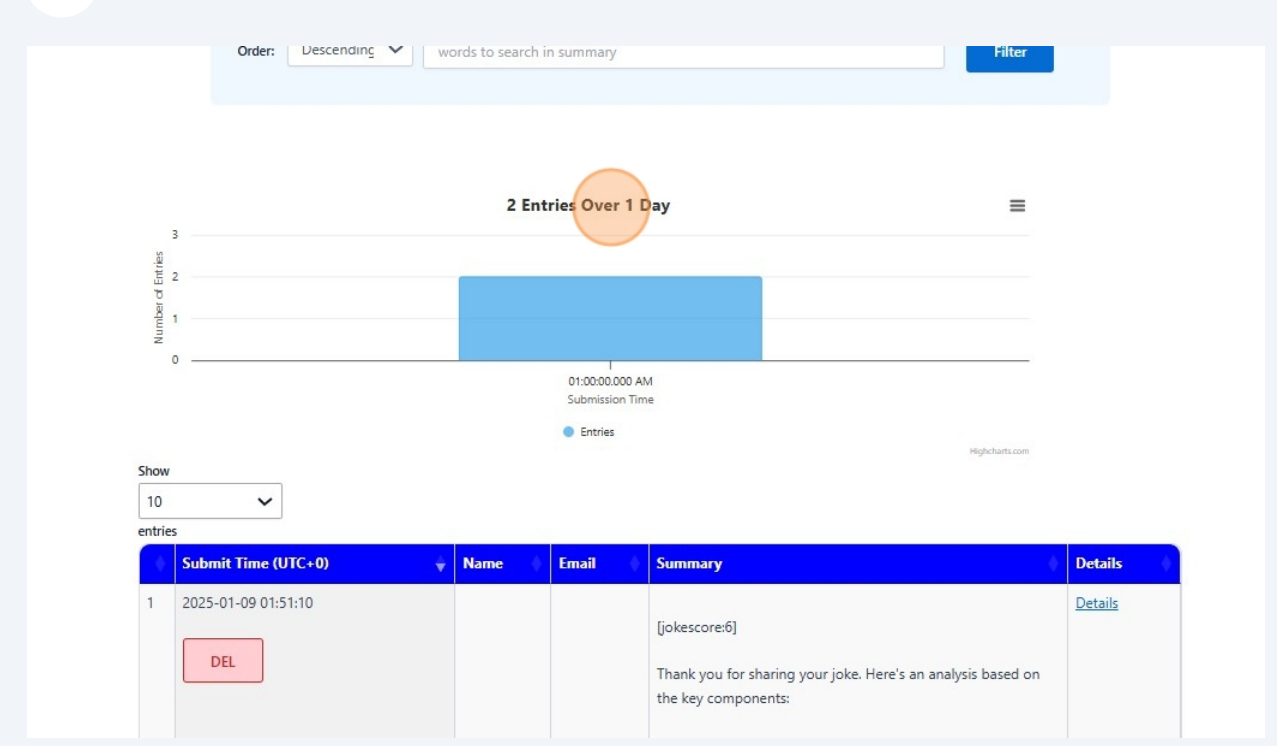

#### Analysis of the feedback based on the prompt requirements

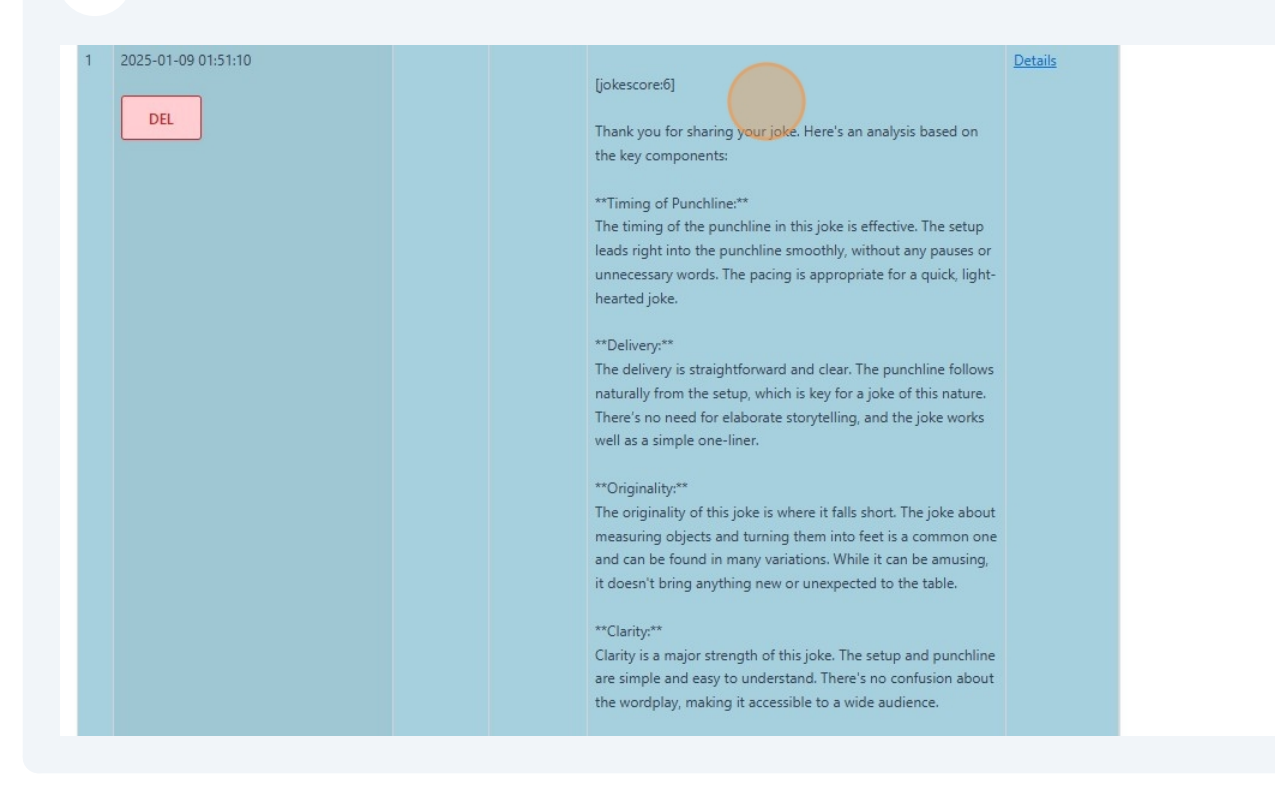

#### 14 Click "Details" to view details of each feedback.

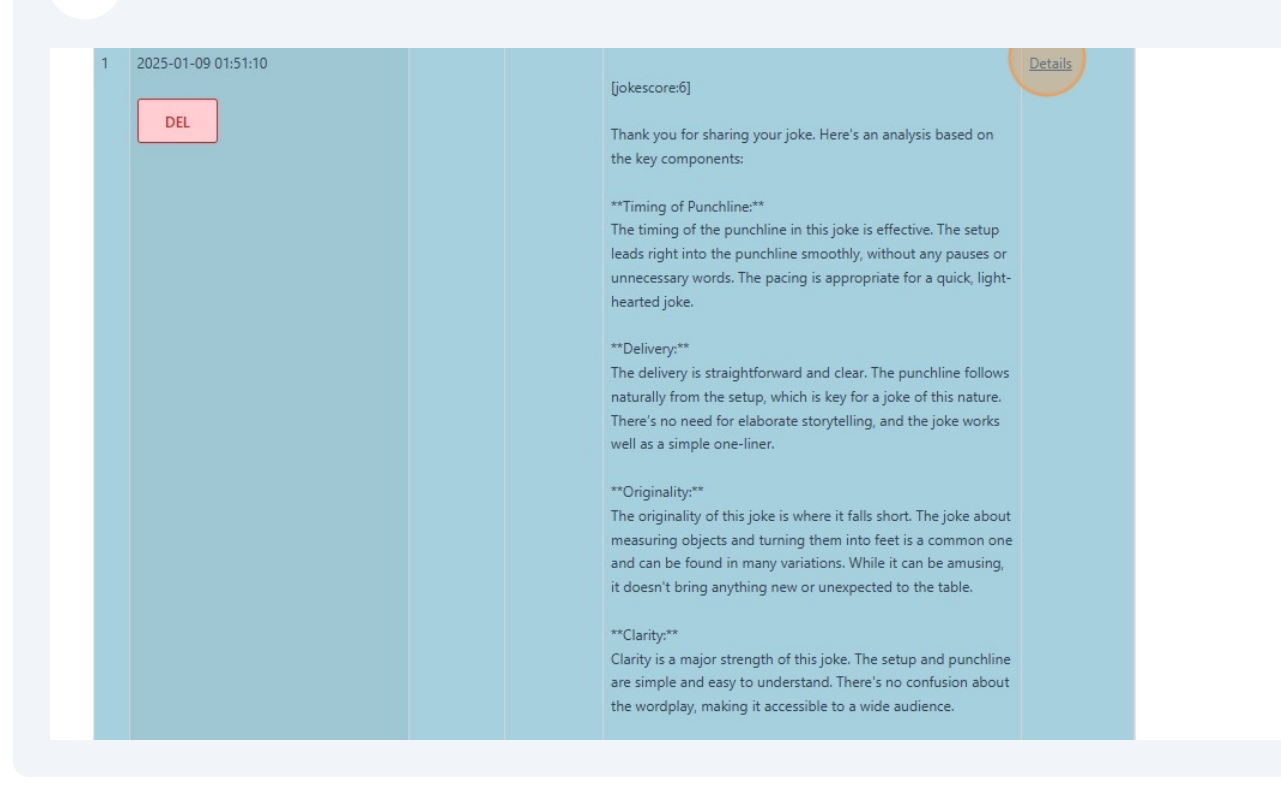

### 15 "Feedback Details" view

| Feedback Deta       | ils                                                                                                    |
|---------------------|----------------------------------------------------------------------------------------------------|
| Event               | Best Lame Joke of the Year by Test                                                                                                    |
| Name                |                                                                                                    |
| Email               |                                                                                                    |
| Submit Time (UTC+0) | 2025-01-09 01:51:10                                                                                                    |
|                     | [jokescore:6]                                                                                                    |
|                     | Thank you for sharing your joke. Here's an analysis based on the key components:                                                                                                    |
|                     | **Timing of Punchline:**                                                                                                    |
|                     | The timing of the punchline in this joke is effective. The setup leads right into the punchline smoothly, without any pauses or unnecessary words. The pacing is appropriate for a quick, light-hearted joke. |
|                     | **Delivery***                                                                                                    |
|                     | The delivery is straightforward and clear. The punchline follows naturally from the setup, which is key for a joke of this nature.                                                                            |
|                     | There's no need for elaborate storytelling, and the joke works well as a simple one-liner.                                                                                                    |
|                     | **Originality:**                                                                                                    |
|                     | The originality of this joke is where it falls short. The joke about measuring objects and turning them into feet is a common one                                                                             |

### "Summary" of the feedback

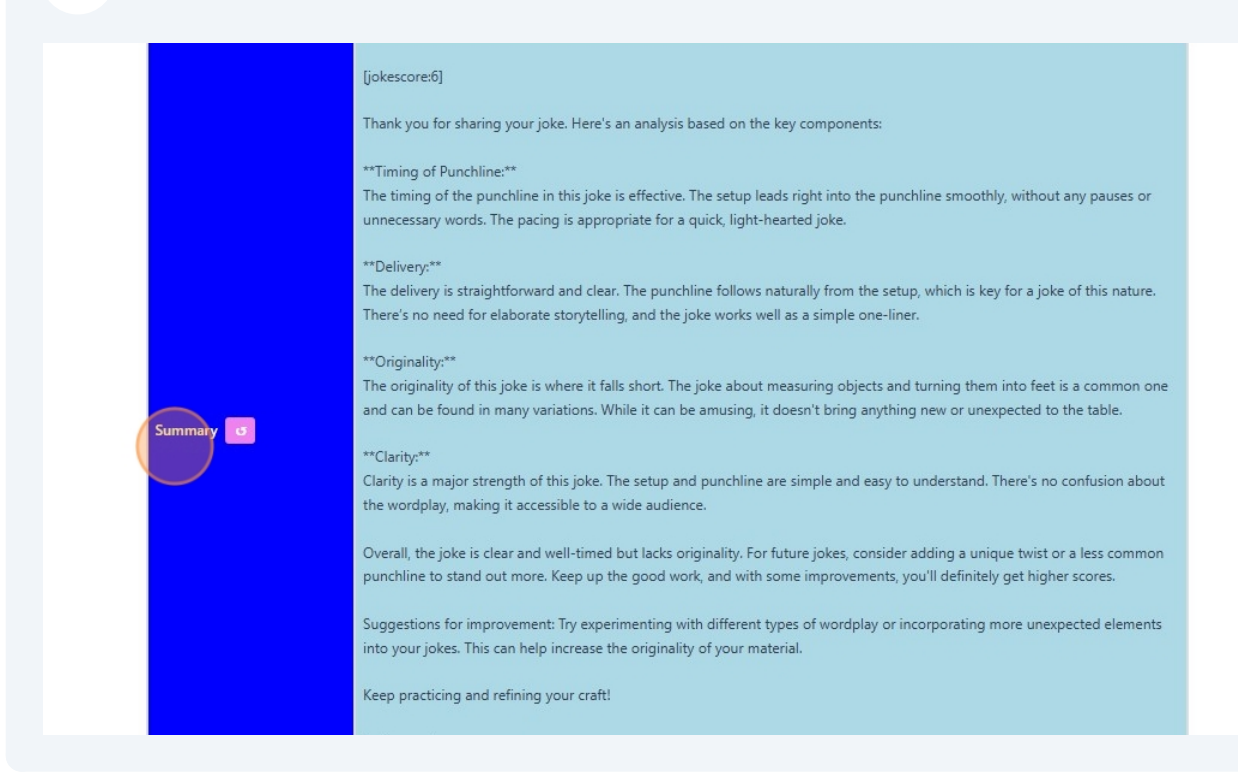

### "Transcript " of the feedback

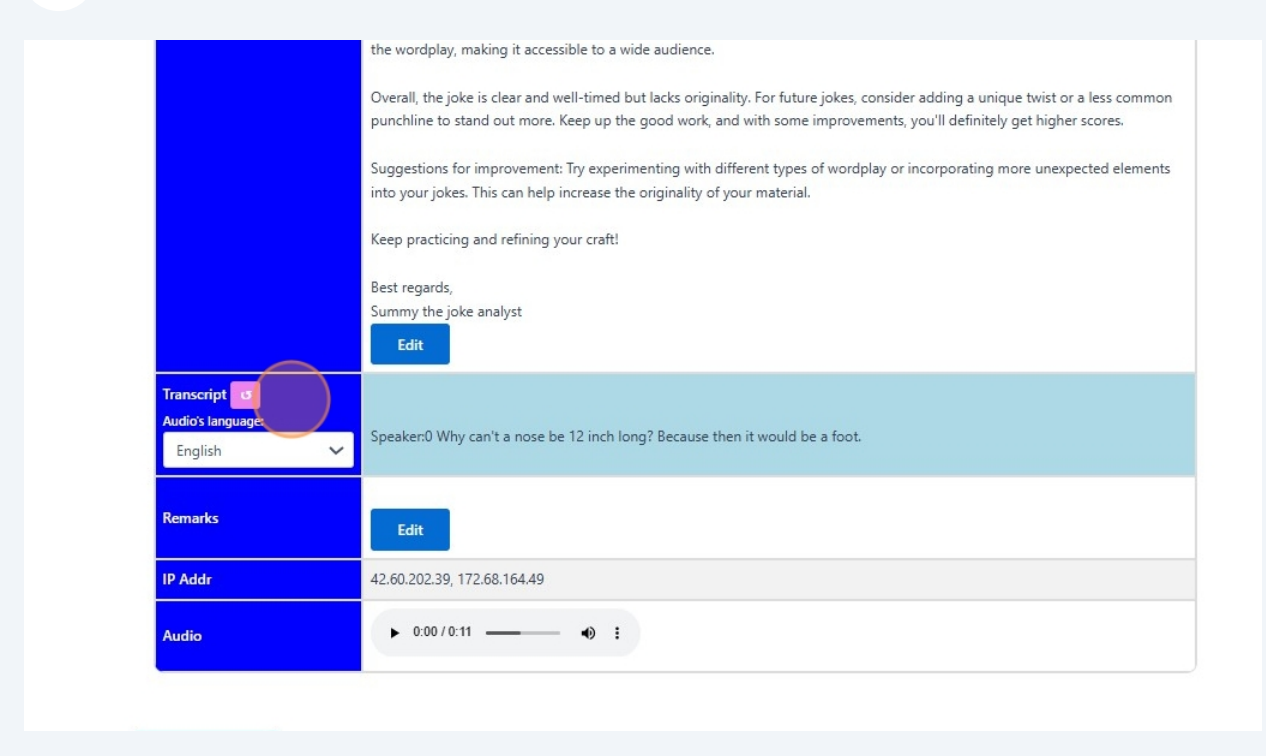

### **18** "Audio" of the feedback

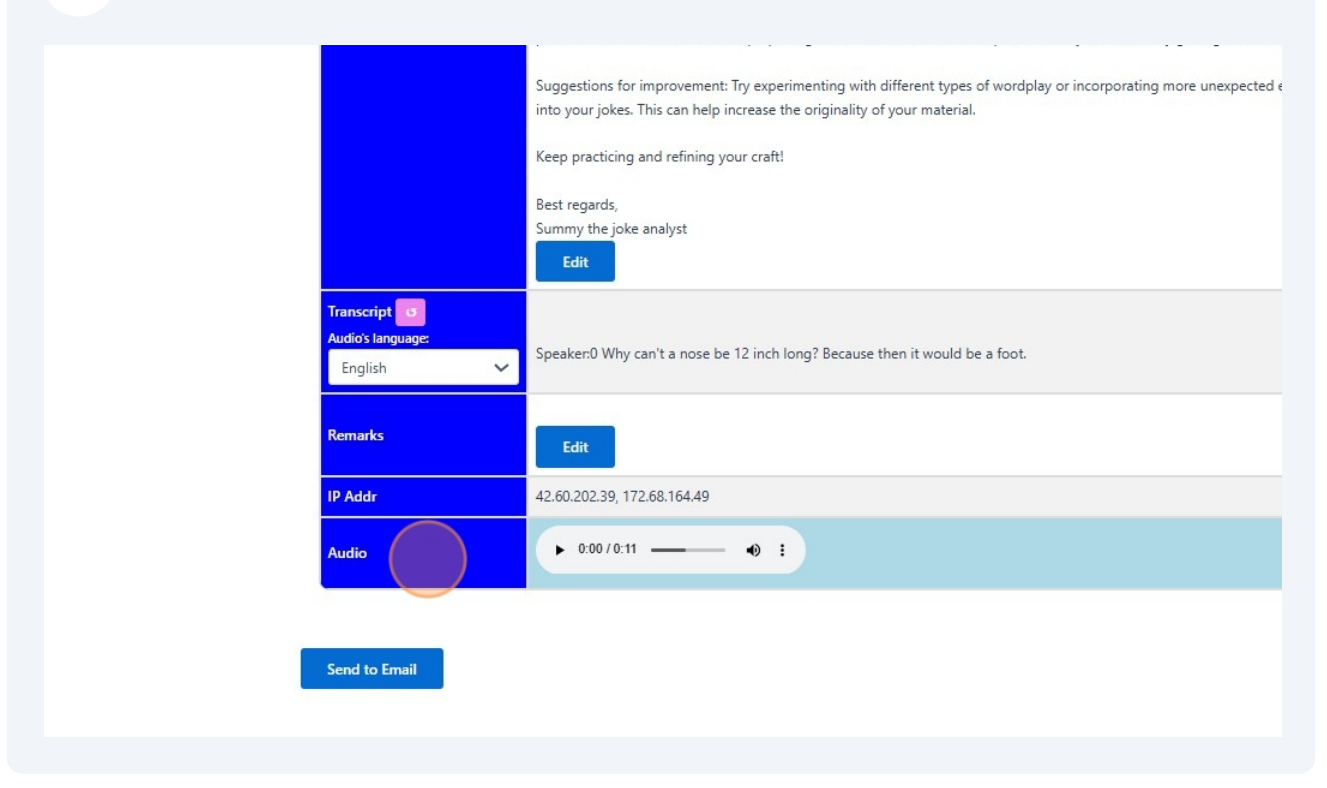

**19** The Feedback details for each events registered can also be view from here "Feedback"

| eedback Deta        | ils                                                                                                    |
|---------------------|----------------------------------------------------------------------------------------------------|
| vent                | Best Lame Joke of the Year by Test                                                                                                    |
| lame                |                                                                                                    |
| mail                |                                                                                                    |
| Submit Time (UTC+0) | 2025-01-09 01:51:10                                                                                                    |
|                     | [jokescore:6]<br>Thank you for sharing your joke. Here's an analysis based on the key components:                                                                                                    |
|                     | **Timing of Punchline:**<br>The timing of the punchline in this joke is effective. The setup leads right into the punchline smoothly, without any pauses or<br>unnecessary words. The pacing is appropriate for a quick, light-hearted joke.                                     |
|                     | **Delivery:**<br>The delivery is straightforward and clear. The punchline follows naturally from the setup, which is key for a joke of this nature.<br>There's no need for elaborate storytelling, and the joke works well as a simple one-liner.                                |
| _                   | **Originality:**<br>The originality of this joke is where it falls short. The joke about measuring objects and turning them into feet is a common one<br>and can be found in many variations. While it can be amusing, it doesn't bring anything new or unexpected to the table. |

**20** Click the dropdown list to select the events to view the details feedback.

|                                  | Event Registration Events View Feedback Account - Logout                                    |
|----------------------------------|---------------------------------------------------------------------------------------------|
|                                  |                                                                                             |
| Feedback                         |                                                                                             |
| Events:<br>Best Lame loke of the | Vear by Test                                                                                |
|                                  |                                                                                             |
| Submit                           |                                                                                             |
|                                  |                                                                                             |
|                                  |                                                                                             |
|                                  |                                                                                             |
|                                  |                                                                                             |
|                                  |                                                                                             |
|                                  |                                                                                             |
|                                  |                                                                                             |
|                                  |                                                                                             |
|                                  |                                                                                             |
|                                  |                                                                                             |
|                                  |                                                                                             |
|                                  |                                                                                             |
| 1 "Feedba                        | ack" view                                                                                   |
|                                  |                                                                                             |
|                                  | Event Registration Events View Feedback Account ~ Logout                                    |
| _                                |                                                                                             |
| Feedb                            | back                                                                                        |
| Best                             | /<br>t Lame Joke of the Year by Test                                                        |
|                                  |                                                                                             |
|                                  | Get Overview Storify Buckets Download Contacts Download Feedbacks Email to bhtay3@gmail.com |
|                                  |                                                                                             |
|                                  | Date range: Select V Start Date: dd/mm/yyyy: D End Date: dd/mm/yyyy: D                      |
|                                  | Order:     Descending     V       words to search in summary     Filter                     |
|                                  |                                                                                             |
|                                  |                                                                                             |
|                                  | 3 Entries Over 1 Day 🔤                                                                      |
| 4                                |                                                                                             |
| 2 of Entrie                      |                                                                                             |
| Number                           |                                                                                             |
| 0 -                              |                                                                                             |

Made with Scribe - https://scribehow.com

#### 22 Click "Get Overview"

| Feedba | ack                  | au Tast                    |                    |                           |   |
|--------|----------------------|----------------------------|--------------------|---------------------------|---|
| W Dest |                      | Jy lest                    |                    |                           |   |
|        | Get Overview Storify | Buckets Download Contacts  | Download Feedbacks | Email to bhtay3@gmail.com | n |
|        | Date range: Select   | ✓ Start Date: dd/mm/yyyy:- | 📋 End Dat          | e: dd/mm/yyyy:            | ٥ |
|        | Order: Descending V  | words to search in summary |                    | Filte                     | r |
|        |                      |                            |                    |                           |   |
|        |                      |                            |                    |                           |   |
|        |                      | 3 Entries Over 1 Day       |                    | Ξ                         |   |
| 4      |                      |                            |                    |                           |   |
| E o    |                      |                            |                    |                           |   |

23 "Overall Feedback" view Event Registration Events View Feedback Account - Logout Feedback Best Lame Joke of the Year by Test Overall Feedback There are 3 responses. The feedback provided for the jokes revolves around four key areas: timing of punchline, delivery, originality, and clarity. Each feedback offers an analysis of these elements and provides suggestions for improvement to enhance the humor and effectiveness of the jokes. In the first feedback, the joke received a score of 5, with recommendations to work on the timing of the punchline, delivery, and originality. The analyst emphasizes the importance of pacing, engagement, and uniqueness in joke-telling, encouraging the individual to practice and refine their craft for future improvement. The second feedback also highlights the timing of the punchline, delivery, originality, and clarity, but with a higher score of 6. While the timing and clarity of the joke are commended, the lack of originality is noted as an area for improvement. The analyst suggests experimenting with different types of wordplay and unexpected elements to increase the originality of future jokes. The third feedback, also with a score of 5, acknowledges the decent timing and clarity of the joke but emphasizes the need for improvement in delivery and originality. The analyst recommends adding variation in tone or expression for a more engaging delivery and incorporating personal touches to make the joke feel fresher and more memorable. Overall, the sentiments expressed in the feedback are encouraging and constructive, with a focus on identifying areas for improvement and providing specific suggestions to enhance the quality of the jokes. The analysts recognize the potential for improvement and offer guidance on refining the timing, delivery, originality, and clarity of future jokes. Buckets Download Contacts Download Feedbacks Email to bhtay3@gmail.com Get Overview Storify